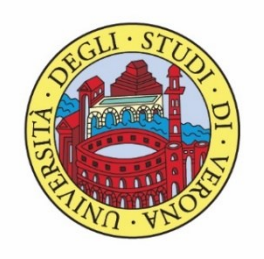

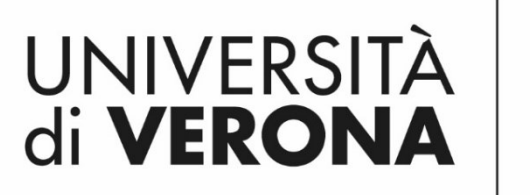

Dipartimento di **INFORMATICA** 

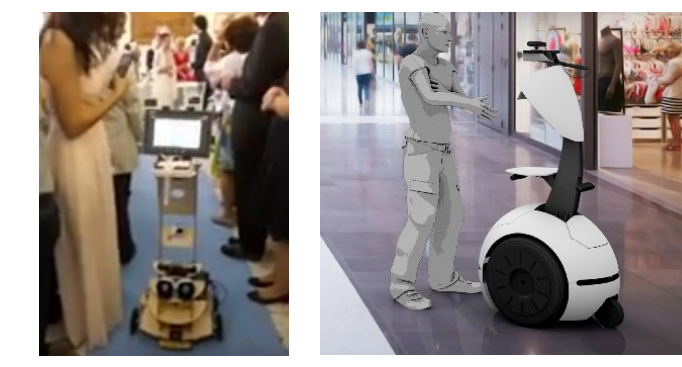

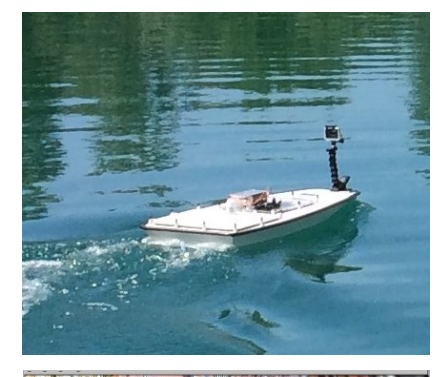

Corso di Laboratorio Ciberfisico Modulo di Robot Programming with ROS

# Turtlebot3

#### Docente: **Domenico** Daniele

Bloisi

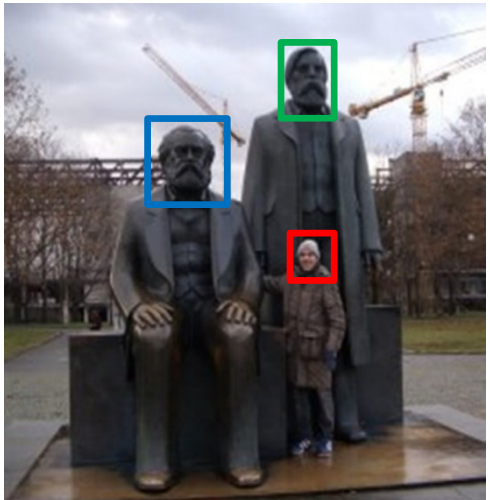

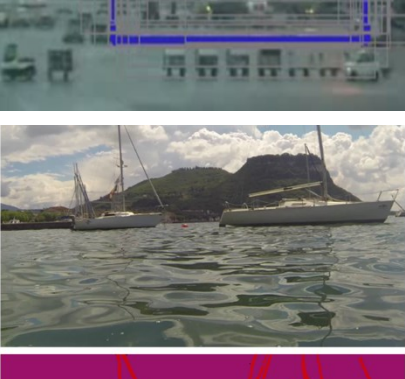

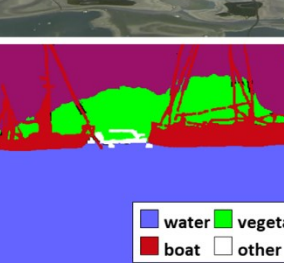

vegetation

Maggio 2018

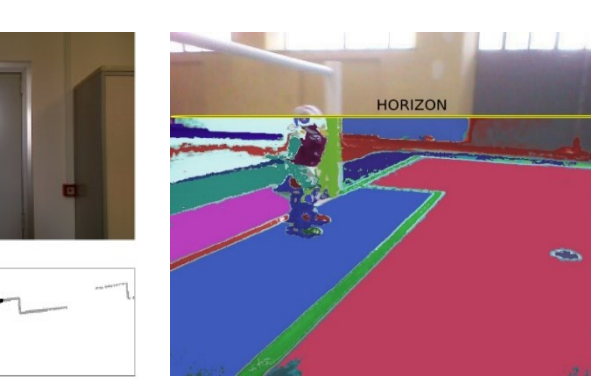

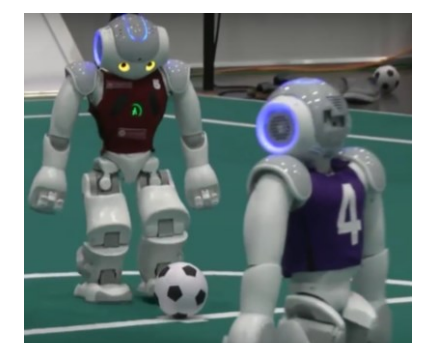

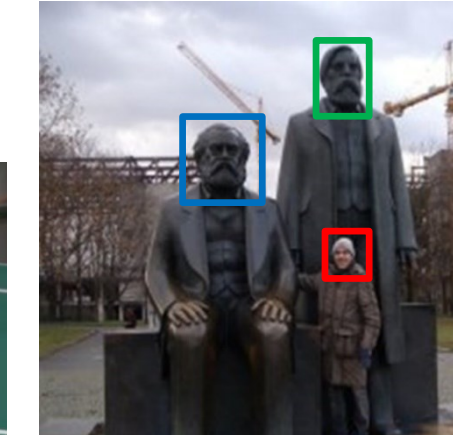

#### Turtlebot 3 Waffle

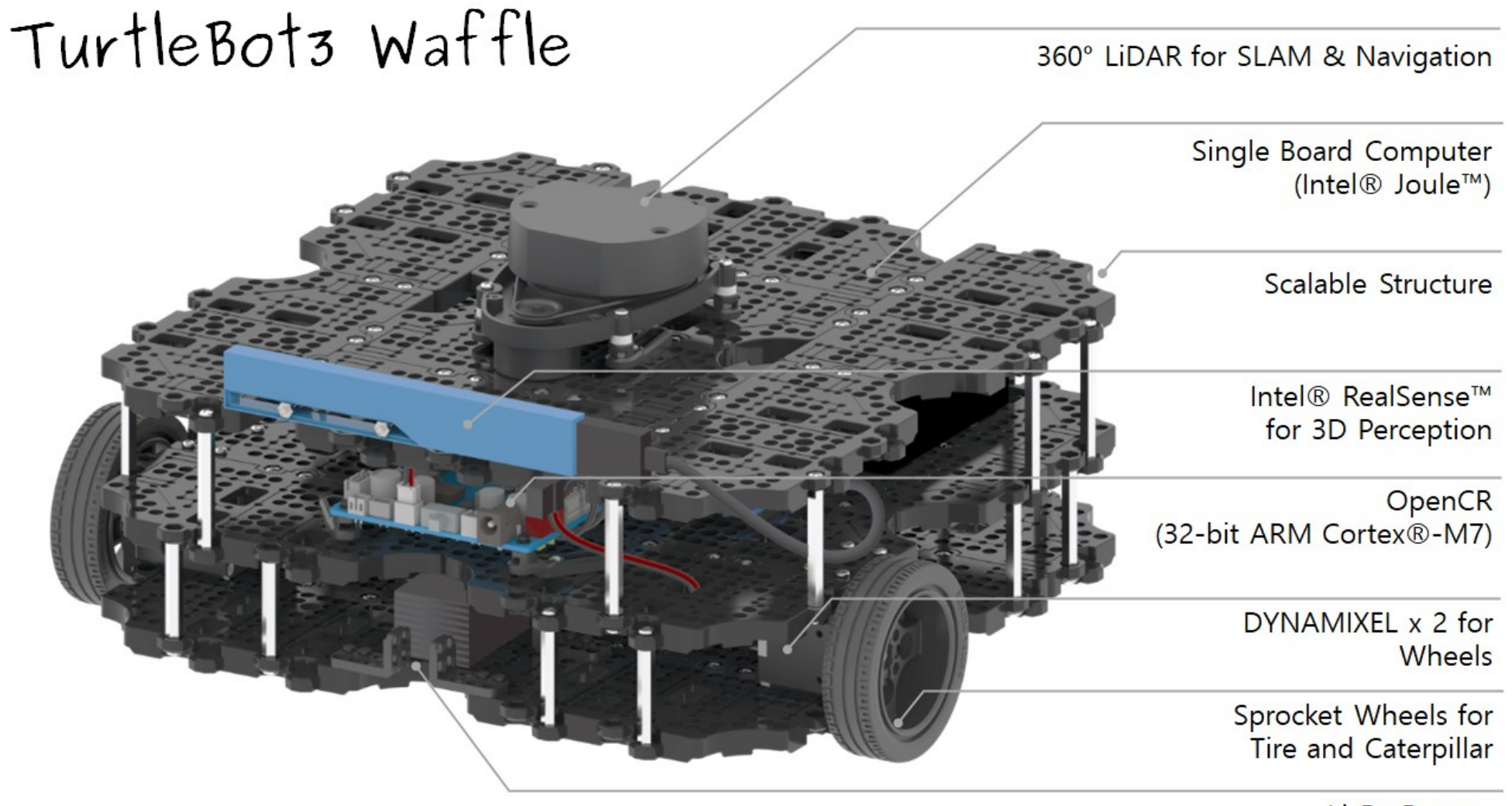

#### Turtlebot 3 – Architettura del sistema

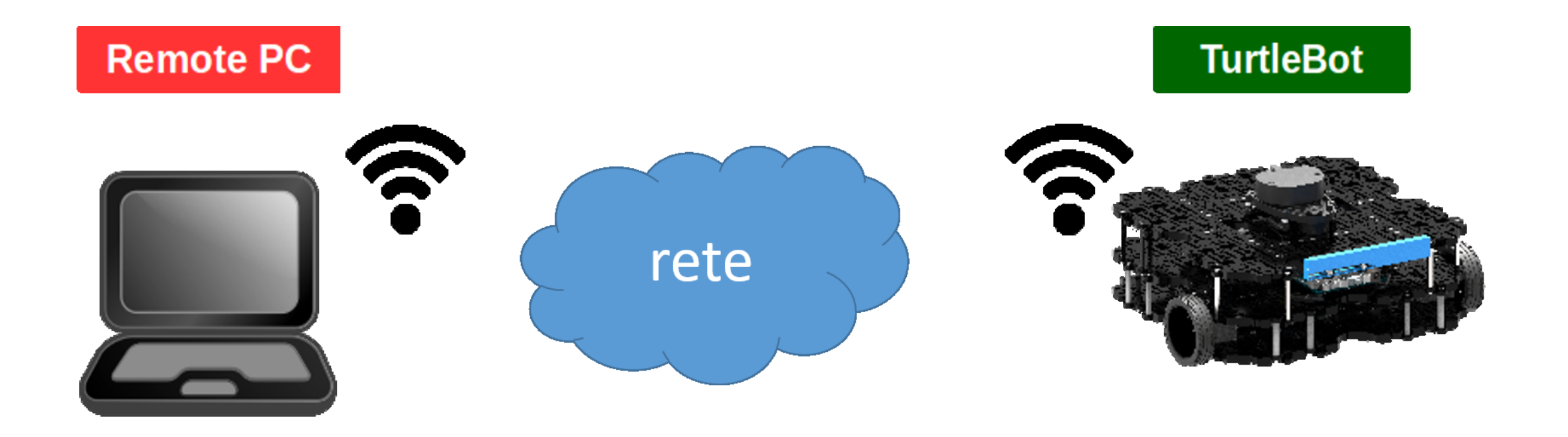

#### Turtlebot 3 – Pc Software

Installare il software che girerà sul pc remoto seguendo la guida

http://emanual.robotis.com/docs/en/platform/turtlebot3/pc\_setup/

Requisiti software per il pc remoto:

**Remote PC** 

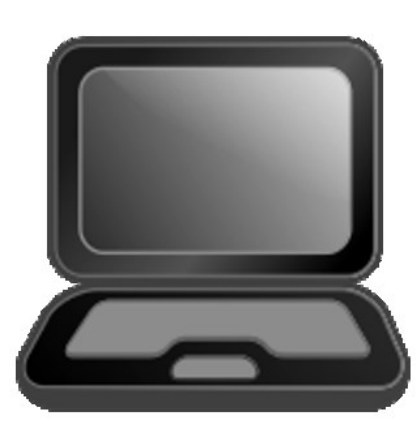

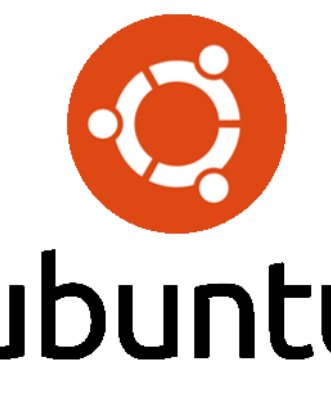

Ubuntu 16.04.3 LTS (Xenial Xerus) http://releases.ubuntu.com/16.04

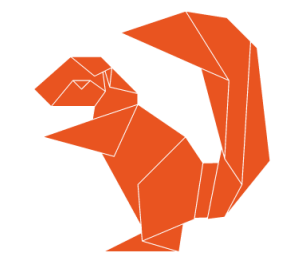

ubuntu

ROS

**ROS Kinetic Kame** http://wiki.ros.org/kinetic

#### Turtlebot 3 – Intel Joule

https://github.com/ROBOTIS-GIT/emanual/blob/master/docs/en/platform/turtlebot3/joule\_setup.md

Requisiti software per la Joule sul robot:

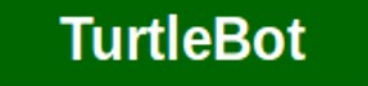

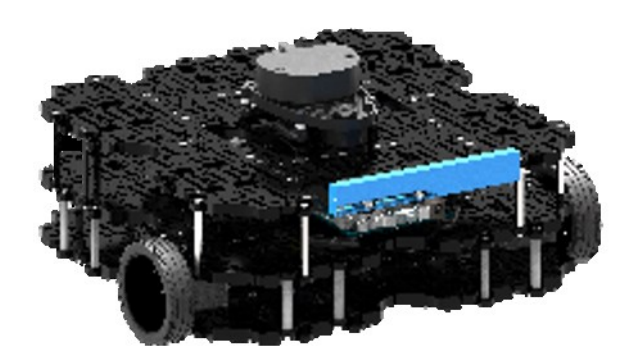

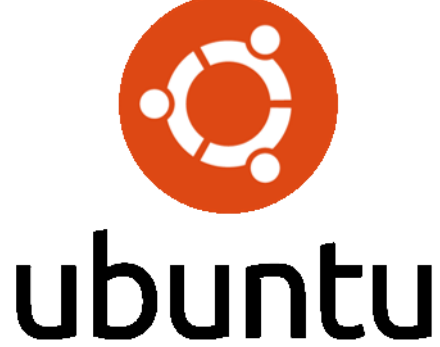

Ubuntu 16.04 for Intel<sup>®</sup> Joule<sup>™</sup>

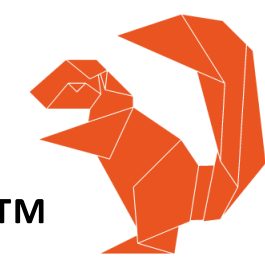

untu

ROS Kinetic Kame http://wiki.ros.org/kinetic

dependent packages for TurtleBot3 control

## Turtlebot3Waffle\_Bringup

Il repository Git

https://github.com/labrobotica-bloisi/Turtlebot3Waffle Bringup

contiene un insieme di utility per il Turtlebot3

Si tratta di un fork dal repository originale realizzato da Marco Panato

https://github.com/Marco9412/Turtlebot3Waffle\_Bringup

## Clone di Turtlebot3Waffle\_Bringup

Cloniamo il repository in una cartella del nostro filesystem, per esempio, ~/workspace

\$ git clone https://github.com/labrobotica-bloisi/Turtlebot3Waffle\_Bringup.git

### Networking

Il PC remoto e la Joule devono essere collegati alla stessa rete e devono poter comunicare su di essa

Può essere una buona soluzione creare una WLAN utilizzando uno smartphone

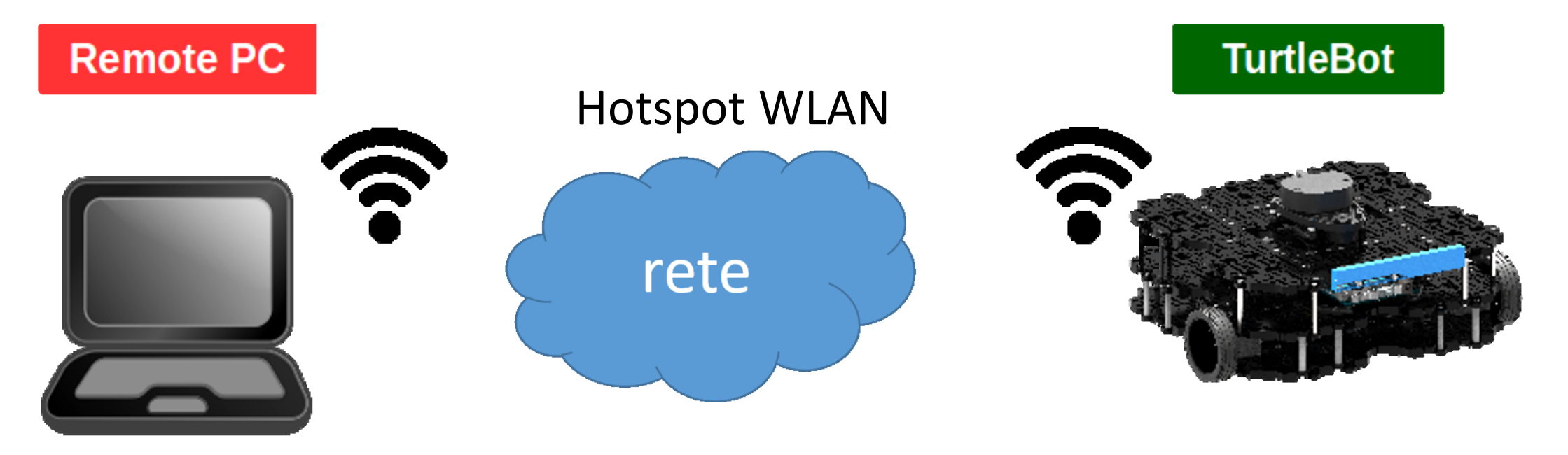

#### Accedere alla Joule via USB

- 1. With the joule board turned on, connect the remote pc to the board with a micro-usb cable
- 2. Use picocom to open the serial port and communicate to the joule with the command \$ sudo picocom /dev/ttyUSB0 -b115200
- 3. Log in to the joule from the serial, writing username and password

#### Get robot IP

| 😣 🖨 🗊 🛛 bloisi                                                                                                    | @blois                                                                                         | -U369                                                                  | 5G: ~/wor                                  | kspace/T                               | urtlebot31            | Waffle_Br        | ingup |          |          |          |   |
|----------------------------------------------------------------------------------------------------|------------------------------------------------------------------------------------------------|------------------------------------------------------------------------|--------------------------------------------|----------------------------------------|-----------------------|------------------|-------|----------|----------|----------|---|
| bl × bl                                                                                                    | × bl.                                                                                          | ×                                                                      | bl ×                                       | bl ×                                   | bl ×                  | bl ×             | bl    | × bl     | × bl     | × + (    | - |
| bloisi@blois<br>680 -b115200<br>[sudo] passwo<br>bicocom v1.7                                                                                                    | i-U36S<br>ord fo                                                                               | G:~/N                                                                  | workspac<br>oisi:                          | e/Turtlo                               | ebot3Waf              | fle_Brin         | gup\$ | sudo pio | cocom /d | lev/ttyl | J |
| port is<br>flowcontrol<br>paudrate is<br>parity is<br>databits are<br>escape is<br>local echo is<br>noinit is<br>noreset is<br>nolock is<br>send_cmd is<br>receive_cmd f<br>imap is | : /<br>: n<br>: 1<br>: n<br>: 8<br>: 0<br>: n<br>: n<br>: n<br>: n<br>: s<br>: r<br>: s<br>: r | dev/1<br>one<br>15200<br>one<br>- a<br>o<br>o<br>o<br>z - vv<br>z - vv | ttyUSB0<br>0<br>V<br>V                     |                                        |                       |                  |       |          |          |          |   |
| emap is<br>Terminal read                                                                                                    | ·<br>: c<br>dy                                                                                 | rcrli                                                                  | f,delbs,                                   |                                        |                       |                  |       |          |          |          |   |
| Jbuntu 16.04                                                                                                    | .3 LTS                                                                                         | maes                                                                   | stro-570                                   | x-DVT3                                 | ttyS2                 |                  |       |          |          |          |   |
| naestro-570x<br>Password:<br>Last login: d<br>Nelcome to Ul<br>* Documentat                                                                                                    | -DVT3<br>dom fe<br>buntu<br>tion:                                                              | login<br>b 19<br>16.04<br>httr                                         | n: maest<br>15:44:0<br>4.3 LTS<br>ps://hel | Γο<br>Ο CET 20<br>(GNU/Lin<br>ρ.ubuntu | 017 on t<br>nux 4.4.0 | tyS2<br>0-1000-j | joule | x86_64)  |          |          |   |
| * Management<br>* Support:                                                                                                    | t:                                                                                             | http                                                                   | ps://lan<br>ps://ubu                       | dscape.o<br>ntu.com,                   | canonica<br>/advanta  | l.com<br>ge      |       |          |          |          |   |
| 18 packages<br>143 updates a                                                                                                    | can b<br>are se                                                                                | e upo<br>curi                                                          | dated.<br>ty updat                         | es.                                    |                       |                  |       |          |          |          |   |

#### Networking

4. Usare il comando nmtui per selezionare la rete desiderata

| 😣 🗖 🗊 bloisi@bloisi-U365 | G: ~/workspace/Turtlebot3Waffle_                                                               | Bringup                        |
|--------------------------|------------------------------------------------------------------------------------------------|--------------------------------|
| bloisi@bloisi-U36SG: ~/w | × bloisi@bloisi-U36SG: ~/w ×                                                                   | bloisi@bloisi-U36SG: ~/w × 🕂 💌 |
|                          |                                                                                                |                                |
|                          |                                                                                                |                                |
|                          |                                                                                                |                                |
|                          | NetworkManager TUI                                                                             | <b>└───</b> ┐                  |
|                          | Selezionare un'opzione                                                                         |                                |
|                          | M <mark>odifica una connessione</mark><br>Attiva una connessione<br>Imposta il nome host del s | sistema                        |
|                          | Esci                                                                                           |                                |
|                          |                                                                                                | <0K>                           |
|                          |                                                                                                |                                |
|                          |                                                                                                |                                |

#### Networking

| 🕽 🖨 🗊 bloisi@bloisi-U36SG:                                                      | ~/workspace/Turtlebot3Waffle                                                                                             | _Bringup                |         |
|---------------------------------------------------------------------------------|----------------------------------------------------------------------------------------------------|-------------------------|---------|
| oloisi@bloisi-U36SG: ~/w ×                                                      | bloisi@bloisi-U36SG: ~/w ×                                                                                               | bloisi@bloisi-U36SG: ~/ | w × 🕂 💌 |
| Wi-Fi<br>UNIV<br>* Andr<br>UNIV<br>edur<br>(( f<br>Voda<br>Voda<br>Tele<br>Blac | AIR-WPA2<br>oidAP<br>AIR-OPEN<br>oam<br>reewifi@verona ))<br>foneAlice03<br>fone-WiFi<br>com-85828917<br>kvue750S-831A7B | <attiva></attiva>       |         |

#### Get robot IP

- 5. use ifconfig
   command to get the
   joule IP address
- 6. disconnect the micro USB cable from the joule

| × • •                                       | bloisi@bl                                                                     | oisi-U3                                                                                       | 5SG: ~/w                                                                                       | orkspace                                                                                         | /Turtleb                                                                          | ot3Waff                                                                 | le_Br                                                      | ingup                                                  |                                  |          |     |       |     |  |
|---------------------------------------------|-------------------------------------------------------------------------------|-----------------------------------------------------------------------------------------------|------------------------------------------------------------------------------------------------|--------------------------------------------------------------------------------------------------|-----------------------------------------------------------------------------------|-------------------------------------------------------------------------|------------------------------------------------------------|--------------------------------------------------------|----------------------------------|----------|-----|-------|-----|--|
| bl ×                                        | bl ×                                                                          | bl ×                                                                                          | bl                                                                                             | × bl                                                                                             | × bl                                                                              | × bl                                                                    | ×                                                          | bl                                                     | ×                                | bl       | ×   | bl    | ×   |  |
| Terminal                                    | ready                                                                         |                                                                                               |                                                                                                |                                                                                                  |                                                                                   |                                                                         |                                                            |                                                        |                                  |          |     |       |     |  |
| Ubuntu 1                                    | 6.04.3 l                                                                      | _TS ma                                                                                        | estro-5                                                                                        | 70x-DVT                                                                                          | 3 ttyS2                                                                           |                                                                         |                                                            |                                                        |                                  |          |     |       |     |  |
| maestro-<br>Password<br>Last log<br>Welcome | 570x-DV1<br>:<br>in: mar<br>to Ubunt                                          | [3 log<br>mag<br>tu 16.0                                                                      | in: mae<br>B 12:14<br>04.3 LT                                                                  | stro<br>:47 CES <sup>:</sup><br>S (GNU/I                                                         | T 2018 (<br>Linux 4                                                               | on ttys<br>.4.0-10                                                      | 52<br>000-j                                                | oule                                                   | x86                              | _64)     |     |       |     |  |
| * Docum<br>* Manag<br>* Suppo               | entatior<br>ement:<br>rt:                                                     | n: ht:<br>ht:<br>ht:                                                                          | tps://h<br>tps://l<br>tps://u                                                                  | elp.ubu<br>andscape<br>buntu.co                                                                  | ntu.com<br>e.canon <sup>:</sup><br>om/advai                                       | ical.co<br>ntage                                                        | ጋጣ                                                         |                                                        |                                  |          |     |       |     |  |
| 418 pack<br>143 upda                        | ages car<br>tes are                                                           | n be u<br>secur                                                                               | pdated.<br>ity upd                                                                             | ates.                                                                                            |                                                                                   |                                                                         |                                                            |                                                        |                                  |          |     |       |     |  |
| maestro@<br>lo                              | maestro<br>Link e<br>inet a<br>UP LOO<br>RX pao<br>TX pao<br>COllis<br>RX byt | 570x-I<br>encap:<br>addr:12<br>addr:20<br>PBACK<br>tkets:<br>tkets:<br>tes:11                 | DVT3:~\$<br>Local L<br>27.0.0.<br>::1/12<br>RUNNIN<br>173 err<br>173 err<br>0 txque<br>349 (11 | ifconf<br>oopback<br>1 Mask<br>8 Scope<br>G MTU:0<br>ors:0 di<br>ors:0 di<br>uelen:1<br>.3 KB)   | ig<br>:255.0.0<br>:Host<br>55536 I<br>ropped:1<br>ropped:1<br>TX byt              | 0.0<br>Metric:<br>0 overr<br>0 overr<br>es:1134                         | :1<br>'uns:<br>'uns:<br>i9 (1                              | 0 fra<br>0 car<br>1.3 K                                | me:<br>rie<br>(B)                | 0<br>r:0 |     |       |     |  |
| wlp1s0                                      | Link e<br>inet a<br>UP BRC<br>RX pac<br>TX pac<br>collis<br>RX byt            | encap:<br>addr:19<br>addr:19<br>ADCAS<br>CADCAS<br>ckets:0<br>ckets:0<br>ckets:0<br>ckets:040 | Etherne<br>92.168.<br>fe80::<br>T RUNNI<br>81 erro<br>126 err<br>0 txque<br>66 (6.4            | t HWadd<br>43.174<br>df01:530<br>NG MULT<br>rs:0 dr<br>ors:0 dr<br>ors:0 dr<br>uelen:10<br>KB) T | dr a0:c<br>Bcast:<br>B0:3473<br>ICAST I<br>Dopped:0<br>ropped:0<br>000<br>K bytes | 5:89:23<br>192.168<br>:c98b/6<br>MTU:150<br>overru<br>0 overr<br>:15511 | 3:af:<br>3.43.<br>54 Sc<br>00 M<br>JINS:0<br>TUNS:<br>(15. | b9<br>255<br>cope:L<br>etric<br>fram<br>0 car<br>5 KB) | Mas<br>ink<br>::1<br>ne:0<br>rie | k:25     | 5.2 | 55.25 | 5.0 |  |

#### Check robot IP

#### Ping from the remote PC

| 😣 🖃 🗉 bloisi@bloisi-U36SG: ~/workspace/Turtlebot3Waffle_Bringup                                                              |
|----------------------------------------------------------------------------------------------------|
| bl × bl × bl × bl × bl × bl × bl × bl × bl × bl × + 🕶                                                                        |
| bloisi@bloisi-U36SG:~/workspace/Turtlebot3Waffle_Bringup\$ ping 192.168.43.174                                               |
| 64 bytes from 192.168.43.174 (192.168.43.174) 56(84) bytes or data.                                                          |
| 64 bytes from 192.168.43.174: icmp_seq=2 ttl=64 time=25.2 ms                                                                 |
| 64 bytes from 192.168.43.174: icmp_seq=3 ttl=64 time=9.16 ms<br>64 bytes from 192.168.43.174: icmp seq=4 ttl=64 time=9.75 ms |
| 64 bytes from 192.168.43.174: icmp_seq=5 ttl=64 time=6.52 ms                                                                 |
| ^C<br>192.168.43.174 ping statistics                                                                                         |
| 5 packets transmitted, 5 received, 0% packet loss, time 4004ms                                                               |
| rtt min/avg/max/mdev = 6.529/11.524/25.261/6.980 ms                                                                          |

#### IP addresses

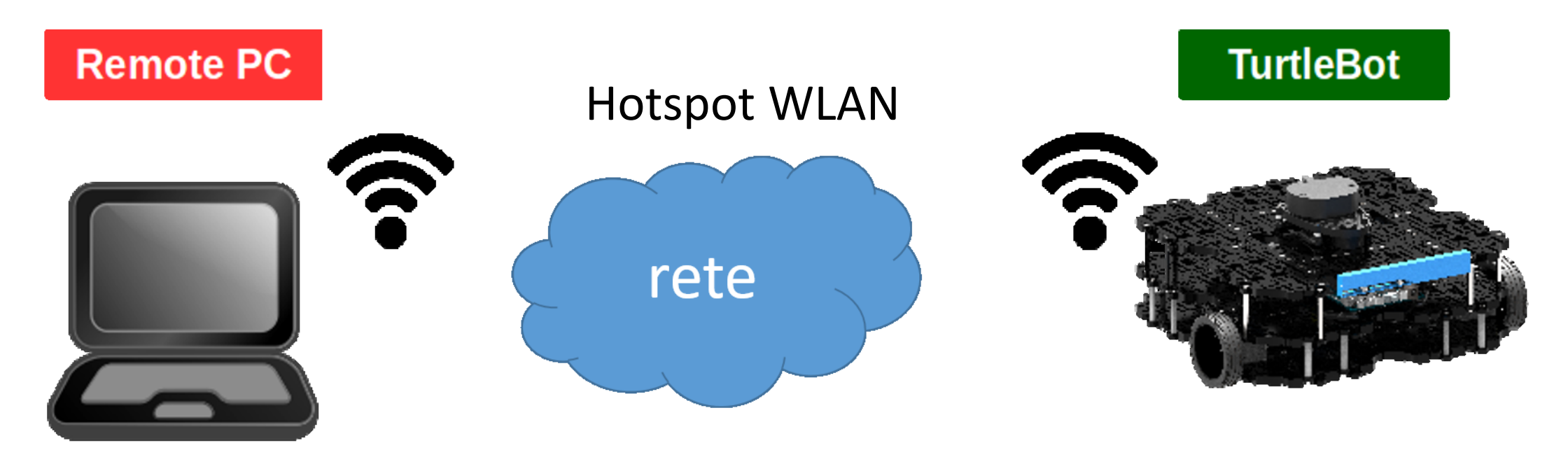

192.168.43.93

192.168.43.174

## 00config.sh

Settiamo I valori degli indirizzi di rete per il Remote PC (campo LOCAL\_IP) e per la Joule (campo JOULE\_IP)

Settiamo inoltre username e password per la Joule

| 😕 亘 💿 bloisi@bloisi-U36SG: ~/workspace/Turtlebot3Waffle_Bringup |
|-----------------------------------------------------------------|
| bl × bl × bl × bl × bl × bl × bl × bl × bl × bl × + 📼           |
| GNU nano 2.5.3 File: 00config.sh                                |
| <mark>#</mark> !/bin/bash                                       |
| #                                                               |
| # Write here local pc ip address and intel joule ip address.    |
| export JOULE_IP="192.168.43.174"                                |
| export LOCAL_IP="192.168.43.93"                                 |
| #                                                               |
| #                                                               |
| # Write here ubuntu joule username                              |
| export JOULE_USERNAME="maestro"                                 |
| export JOULE_PASSWORD="maestro"                                 |
| #                                                               |
| export TURTLEBOIS MODEL=waffle                                  |
| export ROS HOSTNAME=\${LOCAL IP}                                |
| export ROS_MASTER_URI=http://\${LOCAL_IP}:11311                 |
|                                                                 |

# 01hostpc\_bringup.sh

Lanciamo ROS sul Remote PC

| 😣 🗇 🗊 bloisi@bloisi-U36SG: ~/workspace/Turtlebot3Waffle_Bringup                                                                              |
|----------------------------------------------------------------------------------------------------|
| bl × bl × bl × bl × bl × bl × bl × bl × bl × bl × +                                                                                          |
| <pre>bloisi@bloisi-U36SG:~/workspace/Turtlebot3Waffle_Bringup\$ ./01hostpc_bringup.sh Starting roscore</pre>                                 |
| <pre> logging to /home/bloisi/.ros/log/cce28a3c-52ac-11e8-828c-dc85de574b1d/roslau nch-bloisi-U365G-8458_log</pre>                           |
| Checking log directory for disk usage. This may take awhile.                                                                                 |
| Done checking log file disk usage. Usage is <1GB.                                                                                            |
| <pre>started roslaunch server http://192.168.43.93:34888/ ros_comm version 1.12.13</pre>                                                     |
| SUMMARY<br>======                                                                                                    |
| PARAMETERS                                                                                                    |
| <pre>* /rosdistro: kinetic * /rosversion: 1.12.13</pre>                                                                                      |
| NODES                                                                                                    |
| auto-starting new master<br>process[master]: started with pid [8468]<br>ROS_MASTER_URI=http://192.168.43.93:11311/                           |
| <pre>setting /run_id to cce28a3c-52ac-11e8-828c-dc85de574b1d process[rosout-1]: started with pid [8481] started core service [/rosout]</pre> |

#### O2turtlebot\_bringup.sh

Lanciamo ROS dal Remote PC sulla Joule sfruttando una connessione ssh

| 8                                                       | bloisi@b                                                | loisi-U36                              | 5G: ~/worl                          | kspace/T     | urtlebot3 | Waffle_ | Bringup | )          |           |      |
|---------------------------------------------------------|---------------------------------------------------------|----------------------------------------|-------------------------------------|--------------|-----------|---------|---------|------------|-----------|------|
| bl ×                                                    | bl ×                                                    | bl ×                                   | bl ×                                | bl ×         | bl ×      | bl      | × bl    | × bl ×     | bl ×      | + 📼  |
| bloisi@ <br>sh                                          | bloisi-U                                                | 36SG:~/                                | workspac                            | e/Turtl      | ebot3Wa1  | fle_Br  | ingup\$ | ./02turtle | bot_bring | gup. |
| Sending<br>maestro(<br>joule_co<br>Starting<br>maestro( | configu<br>@192.168<br>onfig.sh<br>g ros on<br>@192.168 | ration<br>.43.174<br>turtle<br>.43.174 | file<br>'s passw<br>bot<br>'s passw | ord:<br>ord: |           | 100%    | 219     | 0.2KB/s    | 00:00     |      |

## O3hostpc\_keyboard\_teleop.sh

Lanciamo il nodo di teleoperazione dal Remote PC sulla Joule sfruttando una connessione ssh

| 😣 😑 💷 bloisi@bloisi-U36SG: ~/workspace/Turtlebot3Waffle_Bringup                                          |
|----------------------------------------------------------------------------------------------------|
| bl × bl × bl × bl × bl × bl × bl × bl × bl × bl × bl × $+$                                               |
| <pre>ploisi@bloisi-U36SG:~/workspace/Turtlebot3Waffle_Bringup\$ ./03hostpc_keyboard_te<br/>leop.sh</pre> |
| Starting teleop node                                                                                     |
| logging to /home/bloisi/.ros/log/cce28a3c-52ac-11e8-828c-dc85de574b1d/roslau                             |
| Checking log directory for disk usage. This may take awhile.                                             |
| Press Ctrl-C to interrupt                                                                                |
| one checking tog file disk usage. Osage is <108.                                                         |
| started roslaunch server http://192.168.43.93:34138/                                                     |
| SUMMARY                                                                                                  |
|                                                                                                    |
| PARAMETERS                                                                                               |
| * /rosdistro: kinetic<br>* /rosversion: 1 12 13                                                          |
|                                                                                                    |
| IODES                                                                                                    |
| <pre>/ turtlebot3_teleop_keyboard (turtlebot3_teleop/turtlebot3_teleop_key)</pre>                        |
| ROS_MASTER_URI=http://192.168.43.93:11311                                                                |
| process[turtlebot3_teleop_keyboard-1]: started with pid [8714]                                           |
| Control Your Turtlebot3!                                                                                 |
| loving around:                                                                                           |
| W<br>asd                                                                                                 |
| x                                                                                                    |
| <pre>v/x : increase/decrease linear velocity</pre>                                                       |
| a/d : increase/decrease angular velocity                                                                 |
| space key, s : force stop                                                                                |

TRL-C to quit

#### Turtlebot 3 – teleoperation con smartphone

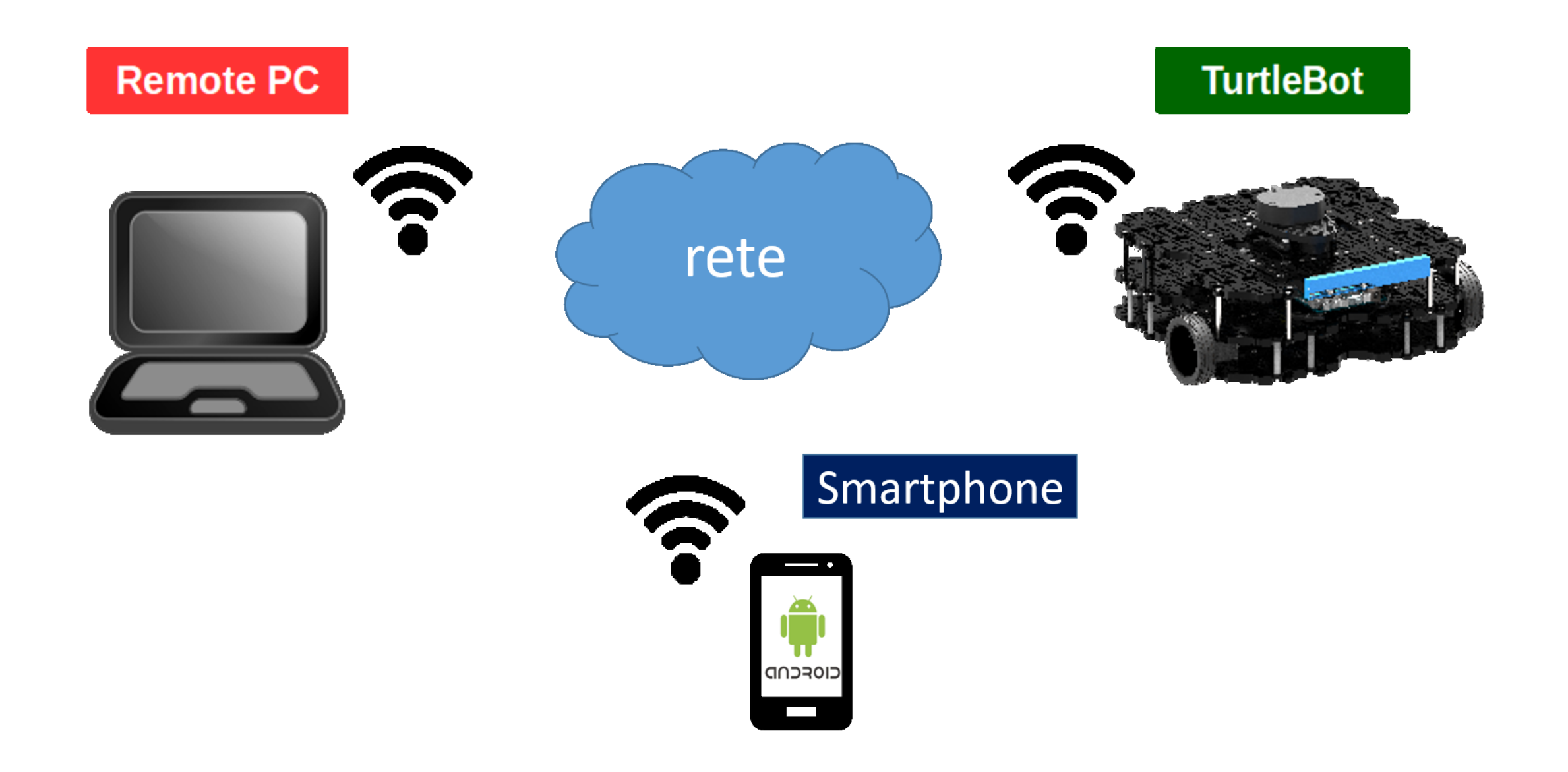

#### Turtlebot 3 – teleoperation con smartphone

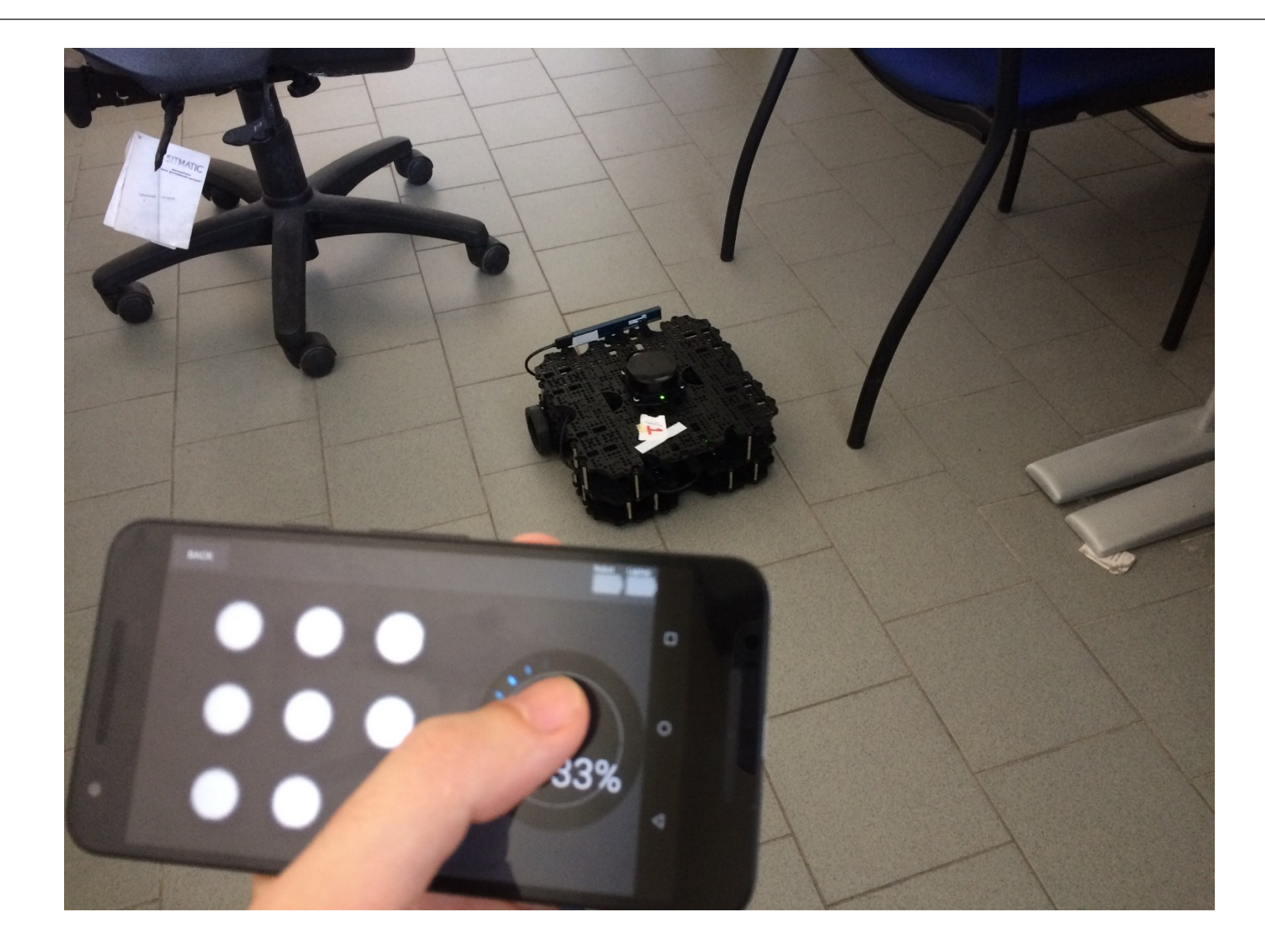

#### Turtlebot 3 – camera

bloisi@bloisi-U36SG:~/workspace/Turtlebot3Waffle\_Bringup\$ ./07turtlebot\_realsens
e.sh
Sending configuration file...
maestro@192.168.43.174's password:
joule\_config.sh 100% 219 0.2KB/s 00:00
maestro@192.168.43.174's password:
[ERROR] [1487515690.036686893]: Skipped loading plugin with error: XML Document
'/opt/ros/kinetic/share/gmapping/nodelet\_plugins.xml' has no Root Element. This
likely means the XML is malformed or missing..
Connection to 192.168.43.174 closed by remote host.

#### Turtlebot 3 – RViz

👂 💿 🛛 bloisi@bloisi-U36SG: ~/workspace/Turtlebot3Waffle\_Bringup

bl... × bl... × bl... × bl... × bl... × bl... × bl... × bl... × bl... × bl... × bl... ×

bloisi@bloisi-U36SG:~/workspace/Turtlebot3Waffle\_Bringup\$ ./04hostpc\_rviz.sh
Starting rviz node...

... logging to /home/bloisi/.ros/log/cce28a3c-52ac-11e8-828c-dc85de574b1d/roslau
nch-bloisi-U36SG-9333.log
Checking log directory for disk usage. This may take awhile.
Press Ctrl-C to interrupt
Done checking log file disk usage. Usage is <1GB.</pre>

xacro: Traditional processing is deprecated. Switch to --inorder processing! To check for compatibility of your document, use option --check-order. For more infos, see http://wiki.ros.org/xacro#Processing\_Order started roslaunch server http://192.168.43.93:33500/

SUMMARY

\_\_\_\_\_

PARAMETERS

- \* /robot\_description: <?xml version="1....</pre>
- \* /robot\_state\_publisher/publish\_frequency: 50.0
- \* /robotis\_joint\_state\_publisher/rate: 50
- \* /robotis\_joint\_state\_publisher/use\_gui: True
- \* /rosdistro: kinetic
- \* /rosversion: 1.12.13

#### NODES

robot\_state\_publisher (robot\_state\_publisher/robot\_state\_publisher)
robotis\_joint\_state\_publisher (joint\_state\_publisher/joint\_state\_publisher)
rviz (rviz/rviz)

ROS\_MASTER\_URI=http://192.168.43.93:11311

process[robotis\_joint\_state\_publisher-1]: started with pid [9353]
process[robot\_state\_publisher-2]: started with pid [9354]
process[rviz-3]: started with pid [9355]
[ WARN] [1525776418.047888629]: Received JointState is 38260712.488417 seconds o
ld.

WARN] [1525776428.050633205]: Received JointState is 38260711.564892 seconds o

#### Turtlebot 3 – camera topic

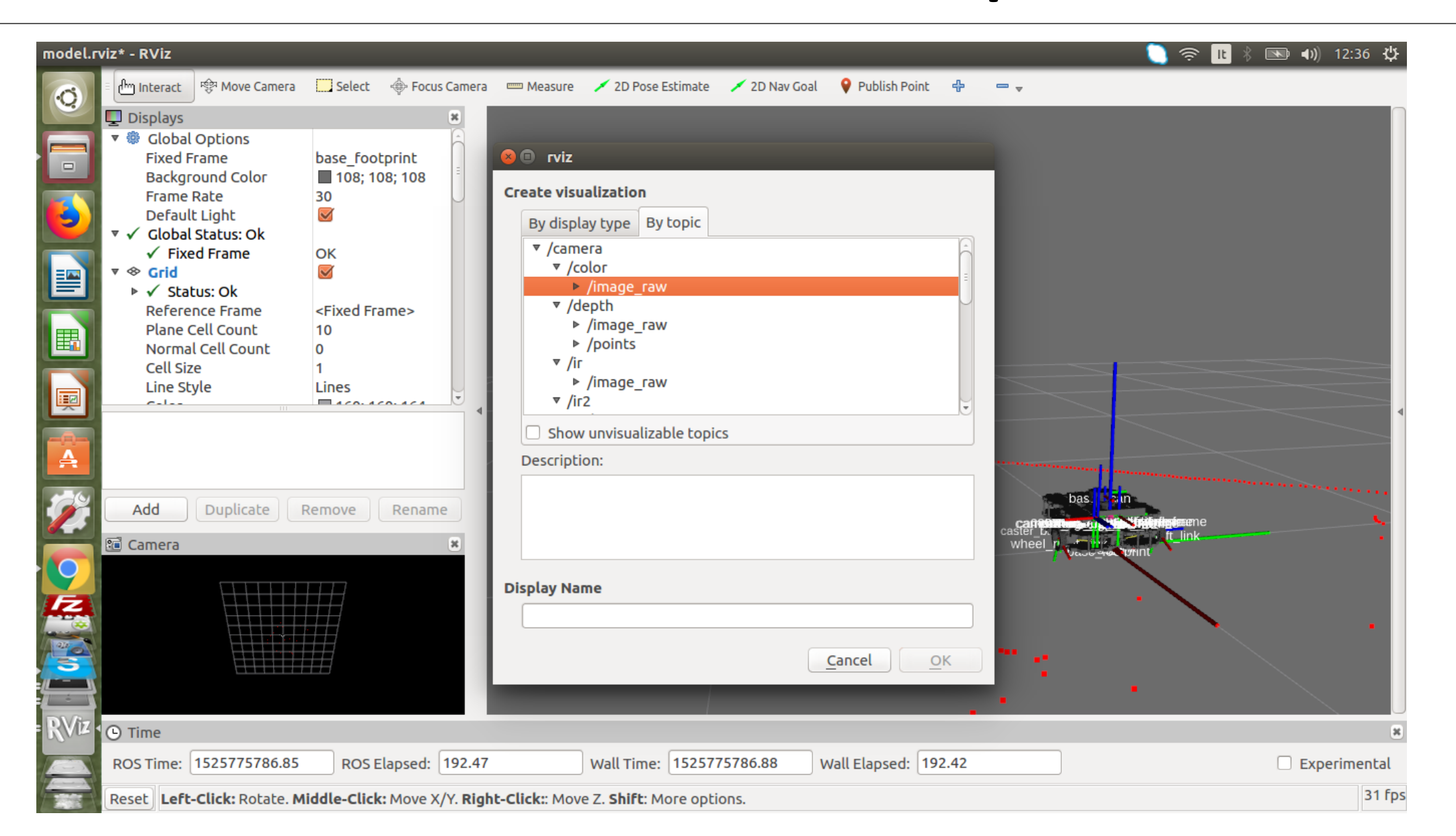

#### Turtlebot 3 – camera topic

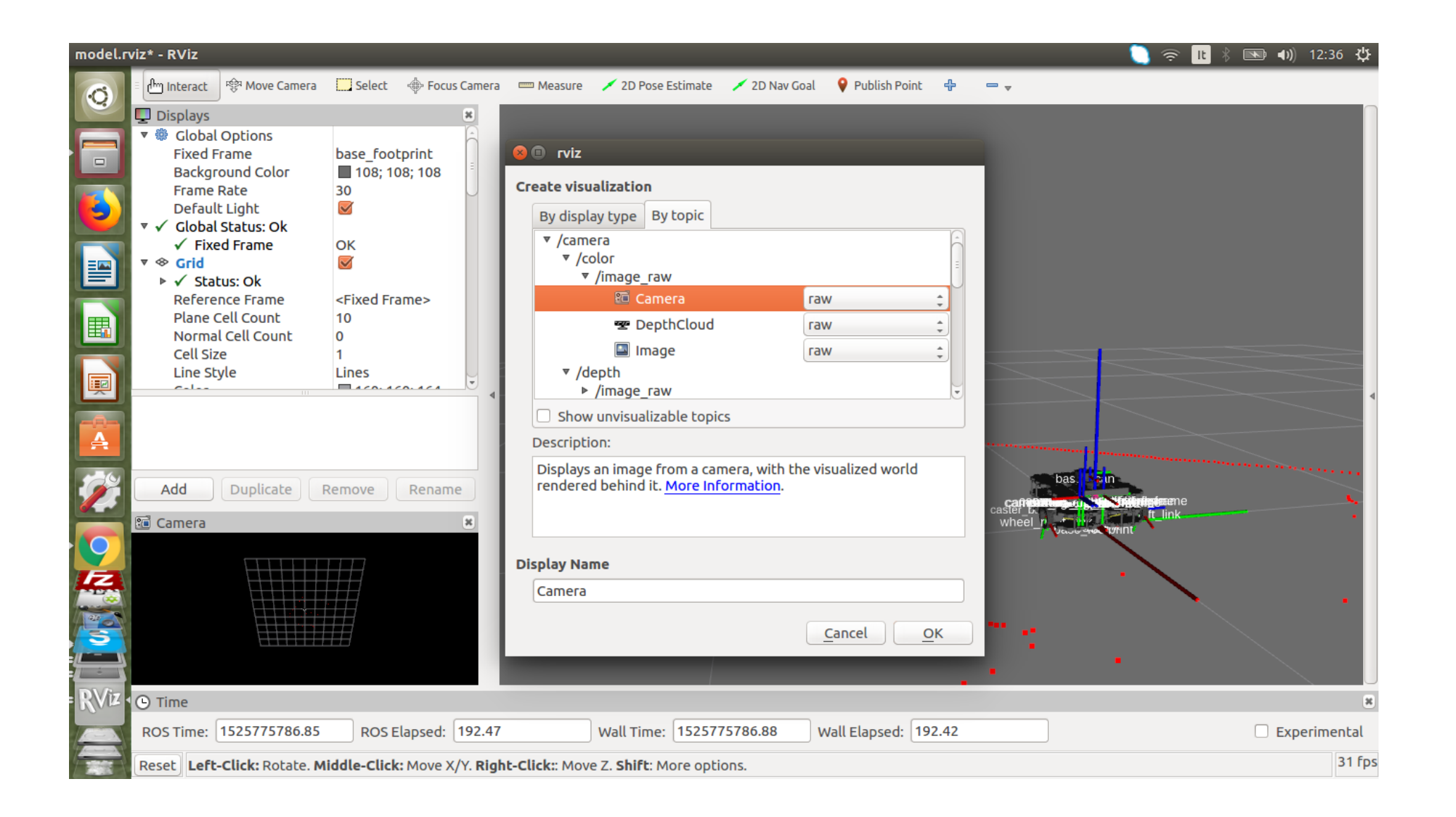

#### Turtlebot 3 – camera topic

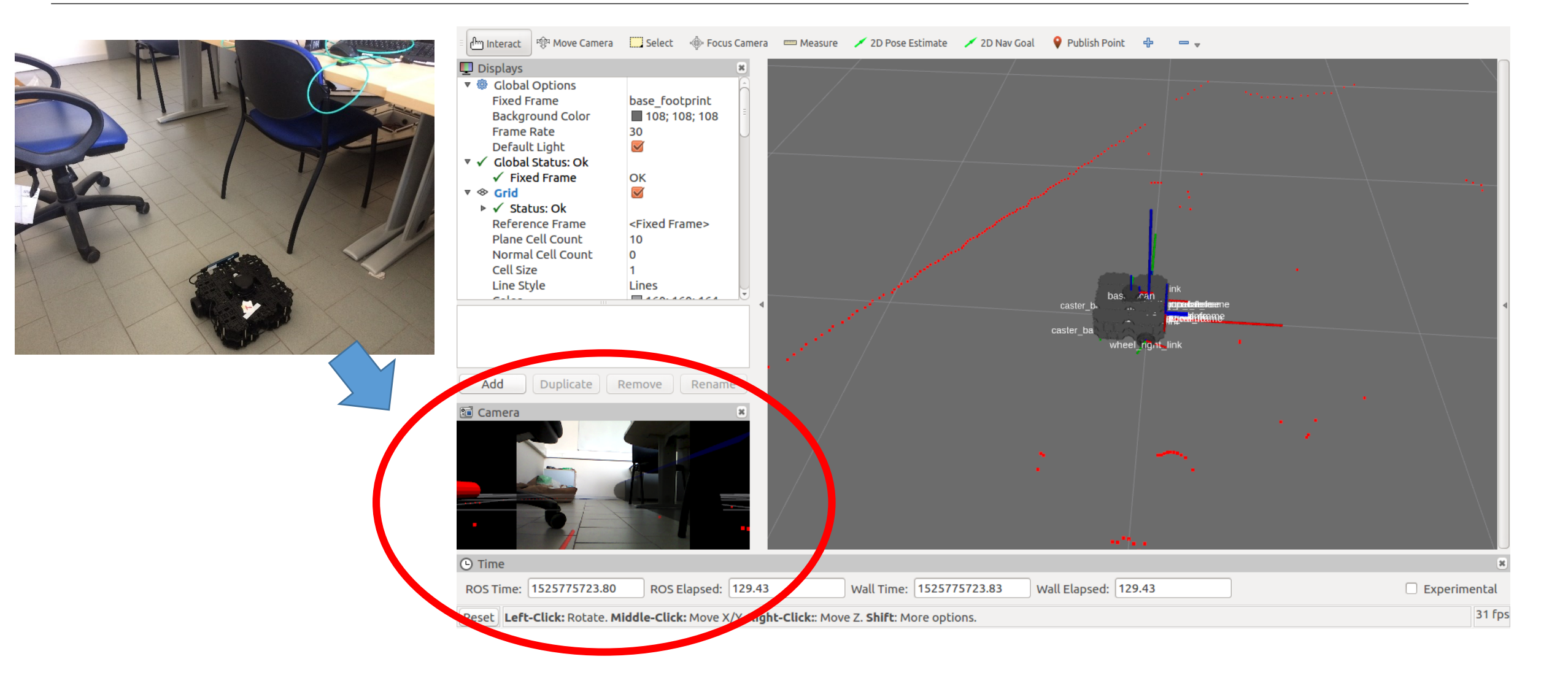

#### 99turtlebot\_poweroff.sh

Terminiamo le operazioni

bloisi@bloisi-U36SG: ~/workspace/Turtlebot3Waffle\_Bringup bl... × bl... × bl... × bl... × bl... × bl... × bl... × bl... × bl... × t bloisi@bloisi-U36SG: ~/workspace/Turtlebot3Waffle\_Bringup\$ ./99turtlebot\_poweroff .sh Powering off system... maestro@192.168.43.174's password: [sudo] password for maestro: Connection to 192.168.43.174 closed by remote host. bloisi@bloisi-U36SG: ~/workspace/Turtlebot3Waffle\_Bringup\$ ./99turtlebot\_poweroff .sh Powering off system... maestro@192.168.43.174's password: [sudo] password for maestro: Connection to 192.168.43.174 closed by remote host. bloisi@bloisi-U36SG: ~/workspace/Turtlebot3Waffle\_Bringup\$ ./99turtlebot\_poweroff

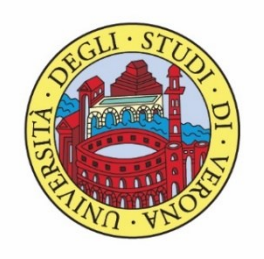

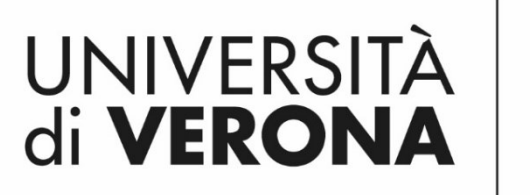

Dipartimento di **INFORMATICA** 

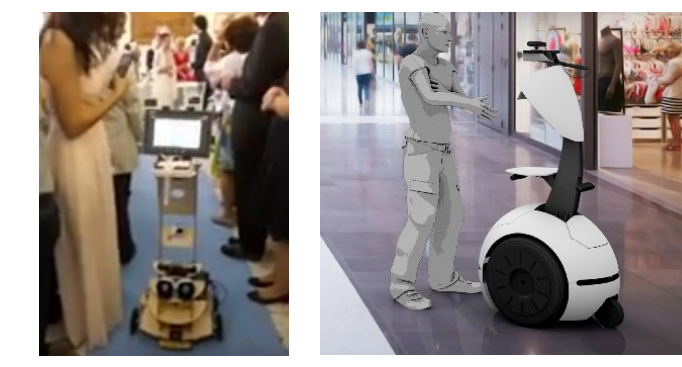

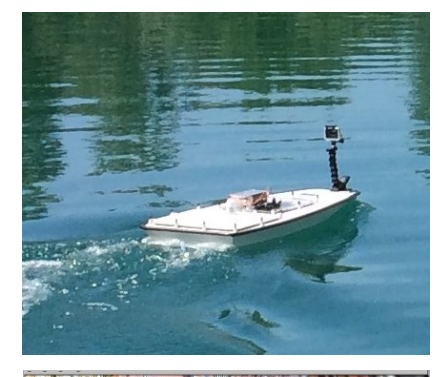

Corso di Laboratorio Ciberfisico Modulo di Robot Programming with ROS

# Turtlebot3

#### Docente: **Domenico** Daniele

Bloisi

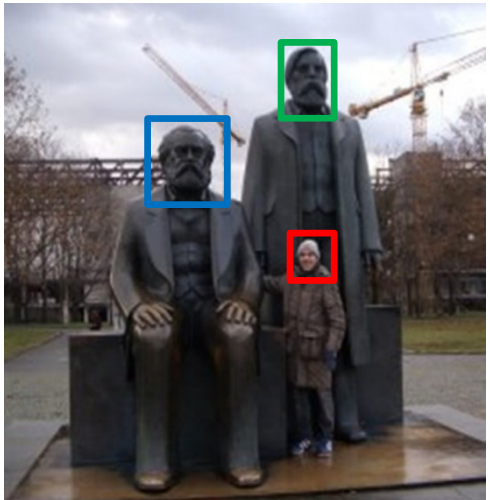

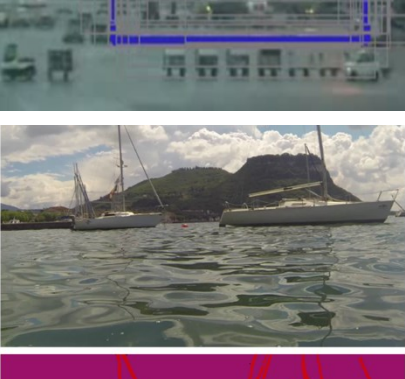

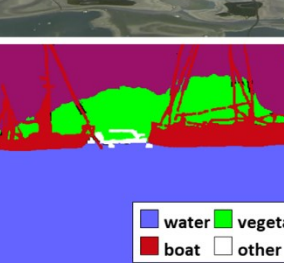

vegetation

Maggio 2018

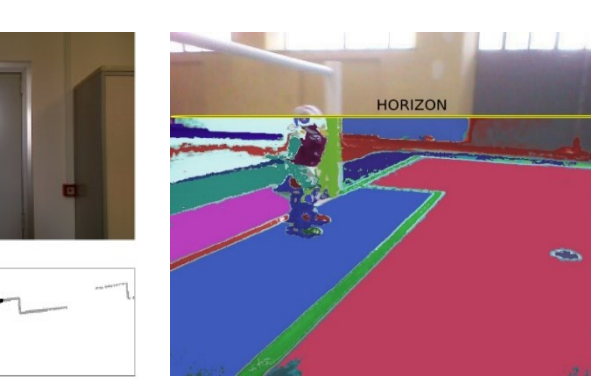

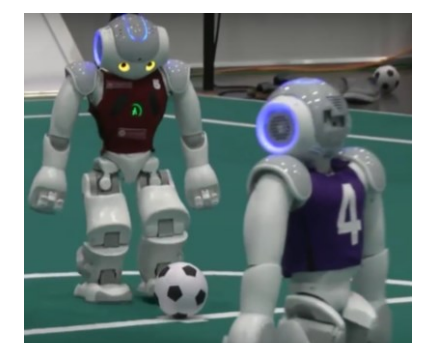

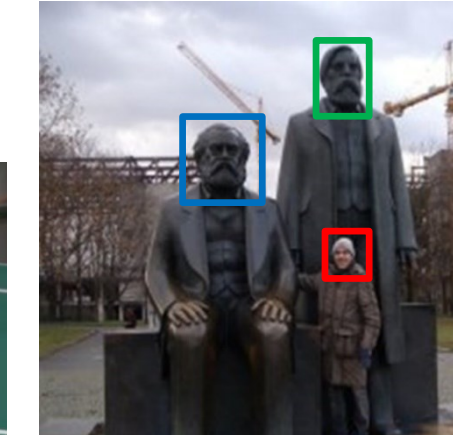